## **Extracting/Decompressing a RAR file**

- Download the RAR file to your Downloads folder
- Create a new empty folder with a relevant name (OFFICE) in the Downloads folder
- Double-click the RAR file and when the **7zip** or **WinZip** app opens click on the file showing and chose "**Extract**" from the menu above

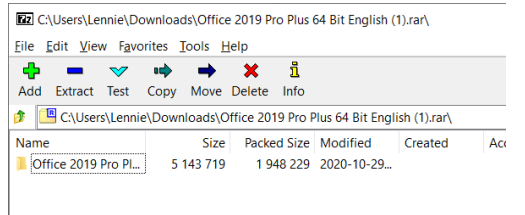

• The next box that appears shows you that it will extract to the same **Downloads** folder, click the 3 dots to the right of this box (...) and chose the new folder that you created. (mine is called **OFFICE**)

|                                                                                                    |   |        |  | Browse For Folder                                                                                                    | ×           |
|----------------------------------------------------------------------------------------------------|---|--------|--|----------------------------------------------------------------------------------------------------|-------------|
| Copy<br>Copy to:<br>Bolden: 1 (5:143.719 bytes)<br>Folden: 1 (5:143.719 bytes)<br>CULtentil.emmiDioenioaddiOffice 2019 Pro Plus 64 Bit English (1) rari,<br>Office 2019 Pro Plus 64 Bit English) | - | ~      |  | ✓  ✓  ✓  ✓  ✓  ✓  ✓  ✓  ✓  ✓  ✓  ✓  ✓  ✓  ✓  ✓  ✓  ✓  ✓  ✓  ✓  ✓  ✓  ✓  ✓  ✓  ✓  ✓  ✓  ✓  ✓  ✓  ✓  ✓  ✓  ✓  ✓  ✓  ✓  ✓  ✓  ✓  ✓  ✓  ✓  ✓  ✓  ✓  ✓  ✓  ✓  ✓  ✓  ✓  ✓  ✓  ✓  ✓  ✓  ✓  ✓  ✓  ✓  ✓  ✓  ✓  ✓  ✓  ✓  ✓  ✓  ✓  ✓  ✓  ✓  ✓  ✓  ✓  ✓  ✓  ✓  ✓  ✓  ✓  ✓  ✓  ✓  ✓  ✓  ✓ ✓ ✓ | ^<br>~<br>> |
| OK                                                                                                    |   | Cancel |  | Make New Folder OK Can                                                                                                    | cel         |

- Click "OK" and "OK" again the extraction will complete after a few seconds.
- Close the **7zip** or **WinZip** application
- Navigate to the created folder and your files should now be available within it.